# KDT Systems Co., Ltd.

# **CIMON PLC Series**

# **HMI Protocol Serial Driver**

지원 버전 TOP Design Studio V1.4.9.85 이상

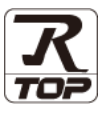

### CONTENTS

Touch Operation Panel을 사용해주시는 고객님께 감사 드립니다.

- 1. 시스템 구성
   2 페이지
  - 연결 가능한 기기 및 네트워크 구성에 대해 설명합니다.
- 2. 외부 장치 선택
   4 페이지

   TOP의 기종과 외부 장치를 선택합니다.
- 3. TOP 통신 설정 <u>5 페이지</u>
  - TOP 통신 설정 방법에 대해서 설명합니다.
- 4. 외부 장치 설정 <u>11 페이지</u>

외부 장치의 통신 설정 방법에 대해서 설명합니다.

 5. 케이블 표
 12 페이지

연결에 필요한 케이블 사양에 대해 설명합니다.

 
 6. 지원 어드레스
 15 페이지

 본 절을 참고하여 외부 장치와 통신 가능한 데이터 주소를 확인하십시오.

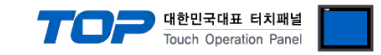

## 1. 시스템 구성

TOP와 KDT Systems Co., Ltd. – CIMON HMI Protocol의 시스템 구성은 아래와 같습니다.

| 시리즈   | СРИ                  | Link I/F                                           | 통신 방식      | 시스템 설정                             | 케이블             |
|-------|----------------------|----------------------------------------------------|------------|------------------------------------|-----------------|
|       | CM1-XP1S             | 내장 시리얼                                             | RS-232C    |                                    |                 |
|       | CM1-XP1F             | CM1–SC02A                                          | RS-232C    |                                    |                 |
|       | CM1-XP2F             | CM1-SC02CDMA                                       | RS-422/485 |                                    |                 |
|       | CM1-XP3F             | CM1–SC01A                                          | RS-232C    |                                    |                 |
|       | CM1-XP1E             |                                                    |            |                                    |                 |
| XP    | CM1-XP2E             | CM1–SC01B                                          | RS-422/485 |                                    |                 |
|       | CM1-XP3E             |                                                    |            |                                    |                 |
|       | CM1–XP1R             | CM1–SC02A                                          | RS-232C    |                                    |                 |
|       | CM1–XP1A             | CM1-SC02CDMA                                       | RS-422/485 |                                    |                 |
|       | CM1–XP2A             | CM1–SC01A                                          | RS–232C    |                                    |                 |
|       | CM1–XP3A             | CM1–SC01B                                          | RS-422/485 |                                    |                 |
|       |                      | 내장 시리얼                                             | RS-232C    |                                    |                 |
|       | CM1-CP3E             | CM1–SC02A                                          | RS-232C    |                                    |                 |
|       | CM1-CP4E             | CM1-SC02CDMA                                       | RS-422/485 |                                    |                 |
|       | CM1-CP4F             | CM1–SC01A                                          | RS-232C    |                                    |                 |
|       | CM1-CP4C             | CM1–SC01B                                          | RS-422/485 |                                    |                 |
|       |                      | 내장 시리얼                                             | RS-485     |                                    |                 |
|       |                      | CM1–SC02A                                          | RS-232C    |                                    |                 |
| CD.   | CM1-CP4D<br>CM1-CP4U | CM1-SC02CDMA                                       | RS-422/485 | <u>3. TOP 통신 설정</u><br>4. 이브 자치 성적 | <u>5. 케이블 표</u> |
| CP    |                      | CM1–SC01A                                          | RS-232C    |                                    |                 |
|       |                      | CM1–SC01B                                          | RS-422/485 | <u>4. 외구 경지 결정</u>                 |                 |
|       | CM1–CP3A             | CM1–SC02A                                          | RS-232C    |                                    |                 |
|       | CM1–CP3B             | CM1-SC02CDMA                                       | RS-422/485 |                                    |                 |
|       | CM1–CP3P             | CM1–SC01A                                          | RS-232C    |                                    |                 |
|       | CM1–CP3U             |                                                    |            |                                    |                 |
|       | CM1–CP4A             | CM1–SC01B                                          | RS-422/485 |                                    |                 |
|       | CM1–CP4B             |                                                    |            |                                    |                 |
|       | CM3-SP32MDT          | 내장 시리얼                                             | RS-232C    |                                    |                 |
|       | CM3-SP32MDTE         | CM3-SP02ERS                                        | RS-232C    |                                    |                 |
|       | CM3-SP32MDC          | CM3-SP02ERSC                                       | RS-422/485 |                                    |                 |
|       | CM3-SP32MDCE         |                                                    |            |                                    |                 |
|       | CM3-SP16MDR          | CM3-SP16MDR CM3-SP02ERR<br>CM3-SP02ERC CM3-SP02ERC |            |                                    |                 |
|       | CM3-SP16MDRE         |                                                    |            |                                    |                 |
| PLC-S | CM3-SP32MDTV         | 내자 시리어                                             | RS-232C    |                                    |                 |
|       | CM3-SP32MDTF         | 네이 지나크                                             | RS-485     |                                    |                 |
|       | CM3-SP32MDCV         | CM3-SP02ERS                                        | RS-232C    |                                    |                 |
|       | CM3-SP32MDCF         | CM3-SP02ERSC                                       | RS-422/485 |                                    |                 |
|       | CM3-SP16MDRV         | CM3-SP02ERR                                        |            |                                    |                 |
|       | CM3-SP16MDRF         | CM3-SP02ERC                                        | KS-232C    |                                    |                 |

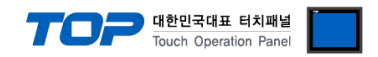

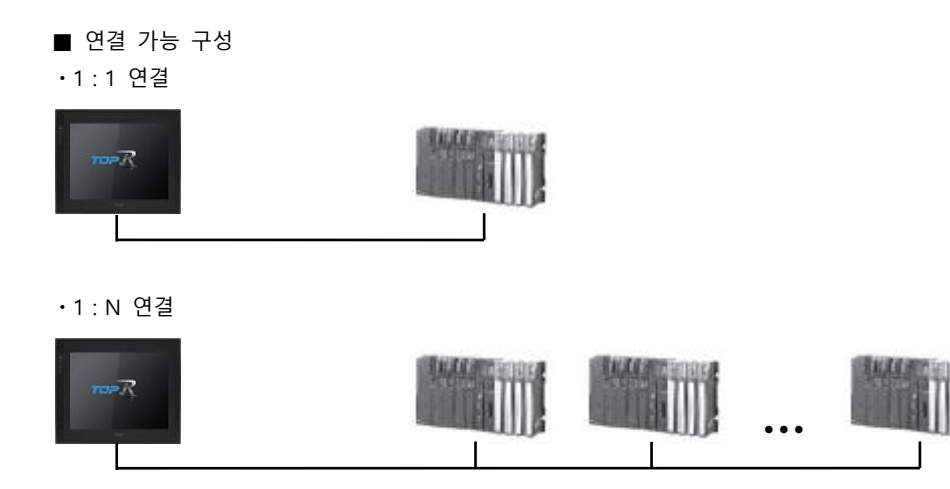

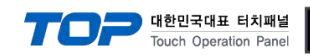

## 2. 외부 장치 선택

■ TOP 모델 및 포트 선택 후 외부 장치를 선택합니다.

| PLC 선택 [CC                                                                                                    | DM1]                                                                                            |     |                                                                                                    | 24 AN .                                                                                                    |        |                                       |
|----------------------------------------------------------------------------------------------------|-------------------------------------------------------------------------------------------------|-----|----------------------------------------------------------------------------------------------------|----------------------------------------------------------------------------------------------------|--------|---------------------------------------|
| 제조사                                                                                                    |                                                                                                 | 모델명 |                                                                                                    | ъч: [<br>(                                                                                                    | )모텔명 ( | ) 제조사                                 |
| KDT Systems                                                                                                    |                                                                                                 |     | CIMON                                                                                                    | PLC Series                                                                                                    |        |                                       |
| RS Automation                                                                                                    |                                                                                                 |     |                                                                                                    |                                                                                                    |        |                                       |
| HITACHI IES                                                                                                    |                                                                                                 |     |                                                                                                    |                                                                                                    |        |                                       |
| FATEK Automation Corpo                                                                                                    | oration                                                                                         |     |                                                                                                    |                                                                                                    |        |                                       |
| DELTA Electronics                                                                                                    |                                                                                                 |     |                                                                                                    |                                                                                                    |        |                                       |
| KOYO Electronic Industri                                                                                                    | es                                                                                              |     |                                                                                                    |                                                                                                    |        |                                       |
| VIGOR Electric Corporati                                                                                                    | on                                                                                              |     |                                                                                                    |                                                                                                    |        |                                       |
|                                                                                                    | Inc.                                                                                            |     |                                                                                                    |                                                                                                    |        |                                       |
| DST POBOT                                                                                                    |                                                                                                 |     |                                                                                                    |                                                                                                    |        |                                       |
| BACnet                                                                                                    |                                                                                                 |     |                                                                                                    |                                                                                                    |        |                                       |
|                                                                                                    |                                                                                                 |     |                                                                                                    |                                                                                                    |        |                                       |
|                                                                                                    |                                                                                                 |     |                                                                                                    |                                                                                                    |        |                                       |
| HIGEN MOTOR Co., Ltd.                                                                                                    |                                                                                                 |     |                                                                                                    |                                                                                                    |        |                                       |
| EMOTIONTER                                                                                                    |                                                                                                 |     |                                                                                                    |                                                                                                    |        |                                       |
| RKC Instrument Inc.                                                                                                    |                                                                                                 | -   |                                                                                                    |                                                                                                    |        |                                       |
|                                                                                                    |                                                                                                 |     |                                                                                                    | 두 뒤도                                                                                                    | ▶ 나음   | × 취소                                  |
| 바이스 선택<br>PLC 설정[ CIMON PL                                                                                                    | C Series ]                                                                                      |     |                                                                                                    | ♥ 뒤도                                                                                                    | ▶ 나봄   | N 취소                                  |
| 바이스 선택<br>PLC 설정[ CIMON PL<br>별칭 :                                                                                                    | C Series ]                                                                                      |     |                                                                                                    | 에 뛰도                                                                                                    |        | * 취소                                  |
| 바이스 선택<br>PLC 설정[ CIMON PL<br>별칭 :<br>인터페이스 :                                                                                                    | C Series ]<br>PLC1<br>Serial                                                                    |     | ~                                                                                                    | · 카도                                                                                                    |        | ¥ 利소                                  |
| 바이스 선택<br>PLC 설정[ CIMON PL<br>별칭 :<br>인터페이스 :<br>프로토콜 :                                                                                                    | C Series ]<br>PLC1<br>Serial<br>HMI Protoco                                                     |     | ~                                                                                                    | ■ 計도                                                                                                    |        | ¥ 利소                                  |
| 바이스 선택<br>PLC 설정[ CIMON PL<br>별칭 :<br>인터페이스 :<br>프로토콜 :<br>문자열 저장 모드 :                                                                                                    | C Series ]<br>PLC1<br>Serial<br>HMI Protoco<br>First LH HL                                      | Ę   | ×<br>×<br>12                                                                                                    | TIE<br>TIE                                                                                                    | 나는     | ¥ 利소                                  |
| 바이스 선택<br>PLC 설정[ CIMON PL<br>별정 :<br>인터페이스 :<br>프로토콩 :<br>문자열 저장 모드 :<br>이중화 사용<br>역사 조건 : 고                                                                                         | C Series ]<br>PLC1<br>Serial<br>HMI Protoco<br>First LH HL                                      | Ë   | ×<br>×                                                                                                    | THE                                                                                                    | 나 나는   | X 취소                                  |
| 비바이스 선택<br>PLC 설정[ CIMON PL<br>별정 :<br>인터페이스 :<br>프로토콜 :<br>문자열 저장 모드 :<br>☐ 이중화 사용<br>연산 조건 : ▲<br>변경 조건 : ▲                                                                         | C Series ]<br>PLC1<br>Serial<br>HMI Protocol<br>First LH HL<br>ND<br>타입아운                       |     | ▼<br>₹<br>7<br>*                                                                                                    | TIE TIE                                                                                                    |        | X 취소                                  |
| 바이스 선택<br>PLC 설정[ CIMON PL<br>별칭 :<br>인터페이스 :<br>프로로콤 :<br>문자실 저장 모드 :<br>이중화 사용<br>연산 조건 : 에<br>변경 조건 :                                                                              | C Series ]<br>PLC1<br>Serial<br>HMI Protoco<br>First LH HL<br>타임아웃<br>조건                        | 5   | <ul> <li>✓</li> <li>✓</li> <li>✓</li> <li>✓</li> <li>(초)</li> </ul>                                                                                                    | THE THE                                                                                                    |        | · · · · · · · · · · · · · · · · · · · |
| 바이스 선택<br>별정:<br>인터페이스:<br>프로토콜:<br>문자열 저장 모드:<br>이중화 사용<br>연산 조건: 대<br>변경 조건: 대                                                                                                    | C Series ]<br>PLC1<br>Serial<br>HMI Protocol<br>First LH HL<br>타임아웃<br>조건                       | 5   | ₹<br>27<br>27<br>27<br>27<br>27<br>27<br>27<br>27<br>27<br>27<br>27<br>27<br>27                                                                                                    | T T T                                                                                                    |        | ····································· |
| 바이스 선택<br>PLC 설정[ CIMON PL<br>별정:<br>인터페이스:<br>프로토콜:<br>문자열 저장 모드 :<br>이중화 사용<br>연산 조건 : [1]<br>변경 조건 : [1]<br>[1]<br>Primary Option<br>TimeQut (ms)                                  | C Series ]<br>PLC1<br>Serial<br>HMI Protocol<br>First LH HL<br>타임아웃<br>조건                       | 5   | ▼<br>₹<br>₹<br>₹<br>(<br>*)                                                                                                    | THE IS                                                                                                    |        | ····································· |
| 바이스 선택<br>PLC 설정[ CIMON PL<br>별칭 :<br>인터피이스 :<br>프로토콜 :<br>문자열 저장 모드 :<br>이중화 사용<br>연산조건 : A<br>변경 조건 : A<br>변경 조건 :<br>Primary Option<br>TimeOut (ms)<br>Sendlylait (ms)             | C Series ]<br>PLC1<br>Serial<br>HMI Protocol<br>First LH HL<br>타일아웃<br>조건<br>300<br>□           | 5   | ▼<br>▼<br>13<br>(초)                                                                                                    | TIE -                                                                                                    |        | 편집                                    |
| 바이스 선택<br>PLC 설정[ CIMON PL<br>별정 :<br>인터페이스 :<br>프로토콜 :<br>문자열 저장 모드 :<br>이중화 사용<br>연산 조건 : 에<br>변경 조건 : 에<br>Primary Option<br>TimeOut (ms)<br>SendWait (ms)                         | C Series ]<br>PLC1<br>Serial<br>HMI Protocol<br>First LH HL<br>타임아웃<br>조건<br>3000<br>0          | 5   | <ul> <li>✓</li> <li>✓</li> <li>28</li> <li>28</li> <li>(本)</li> </ul>                                                                                                    | THE THE                                                                                                    |        | · · · · · · · · · · · · · · · · · · · |
| I바이스 선택<br>PLC 설정[ CIMON PL<br>별칭<br>인터페이스:<br>프로토콜:<br>문자열 저장 모드:<br>이중화 사용<br>연산 조건: [A]<br>변경 조건: []<br>Primary Option<br>TimeOut (ms)<br>SendWait (ms)<br>Retry<br>Station No     | C Series ]<br>PLC1<br>Serial<br>HMI Protocol<br>First LH HL<br>타임아웃<br>조건<br>300<br>5<br>5      | 5   |                                                                                                    | THE THE                                                                                                    |        | 편집<br>                                |
| 바이스 선택<br>별정 :<br>인터페이스 :<br>프로토콜 :<br>문자열 저장 모드 :<br>이중화 사용<br>연산 조건 : A<br>변경 조건 : A<br>Primary Option<br>TimeOut (ms)<br>SendWait (ms)<br>Retry<br>Station No                      | C Series ]<br>PLC1<br>Serial<br>HMI Protocol<br>First LH HL<br>타임아웃<br>조건<br>300<br>0<br>5<br>0 | 5   | <ul> <li>✓</li> <li>✓</li></ul> | THE THE                                                                                                    |        | 편집<br>편집                              |
| 비바이스 선택<br>별칭 :<br>인터피이스 :<br>프로토콜 :<br>문자열 저장 모드 :<br>이중화 사용<br>연산 조건 : 에<br>반경 조건 :<br>Primary Option<br>TimeOut (ms)<br>SendWait (ms)<br>Retry<br>Station No                       | C Series ]<br>PLC1<br>Serial<br>HMI Protocol<br>First LH HL<br>타일아웃<br>조건<br>300<br>0<br>5<br>0 | 5   | <ul> <li>✓</li> <li>✓</li></ul> | THE PARTY OF THE PARTY OF THE P |        | 편집                                    |
| I바이스 선택<br>PLC 설정[ CIMON PL<br>별칭 :<br>인터페이스 :<br>프로토콜 :<br>문자일 저장 모드 :<br>이중화 사용<br>연산 조건 : 에<br>변경 조건 : 에<br>Primary Option<br>TimeOut (ms)<br>SendWait (ms)<br>Retry<br>Station No | C Series ]<br>PLC1<br>Serial<br>HMI Protocol<br>First LH HL<br>타임아웃<br>조건<br>300<br>0<br>5<br>0 | 5   |                                                                                                    |                                                                                                    |        | ····································· |
| 바이스 선택<br>별정 :<br>인터페이스 :<br>프로토콜 :<br>문자열 저장 모드 :<br>이중화 사용<br>연산 조건 : A<br>변경 조건 :<br>Primary Option<br>TimeOut (ms)<br>SendWait (ms)<br>Retry<br>Station No                        | C Series ]<br>PLC1<br>Serial<br>HMI Protocol<br>First LH HL<br>타임아웃<br>조건<br>300<br>0<br>5<br>0 |     | · ✓<br>?♂<br>(杰)                                                                                                    |                                                                                                    |        | 편집                                    |

| 설정    | 사항  |                                               | 내용                                                     |                   |  |  |  |
|-------|-----|-----------------------------------------------|--------------------------------------------------------|-------------------|--|--|--|
| ТОР   | 모델  | TOP의 디스플레이와 프로세스를                             | · 확인하여 터치 모델을 선택합니                                     | 니다.               |  |  |  |
|       | 제조사 | TOP와 연결할 외부 장치의 제조<br>"KDT Systems"를 선택 하십시오. | TOP와 연결할 외부 장치의 제조사를 선택합니다.<br>"KDT Systems"를 선택 하십시오. |                   |  |  |  |
|       |     | TOP와 연결할 외부 장치를 선택                            | TOP와 연결할 외부 장치를 선택 합니다.                                |                   |  |  |  |
| 외부 장치 |     | 모델                                            | 인터페이스                                                  | 프로토콜              |  |  |  |
|       | PLC | CIMON PLC Series                              | Serial                                                 | HMI Protocol      |  |  |  |
|       |     | 연결을 원하는 외부 장치가 시스<br>바랍니다.                    | 스템 구성 가능한 기종인지 1장의                                     | 의 시스템 구성에서 확인 하시기 |  |  |  |

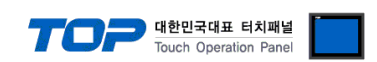

### 3. TOP 통신 설정

통신 설정은 TOP Design Studio 혹은 TOP 메인 메뉴에서 설정 가능 합니다. 통신 설정은 외부 장치와 동일하게 설정해야 합니다.

### 3.1 TOP Design Studio 에서 통신 설정

### (1) 통신 인터페이스 설정

[프로젝트] → [속성] → [TOP 설정] → [HMI 설정] → [HMI 설정 사용 체크] → [편집] → [시리얼]
 - TOP의 통신 인터페이스를 TOP Design Studio에서 설정합니다.

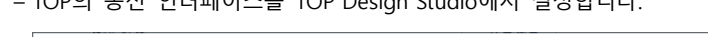

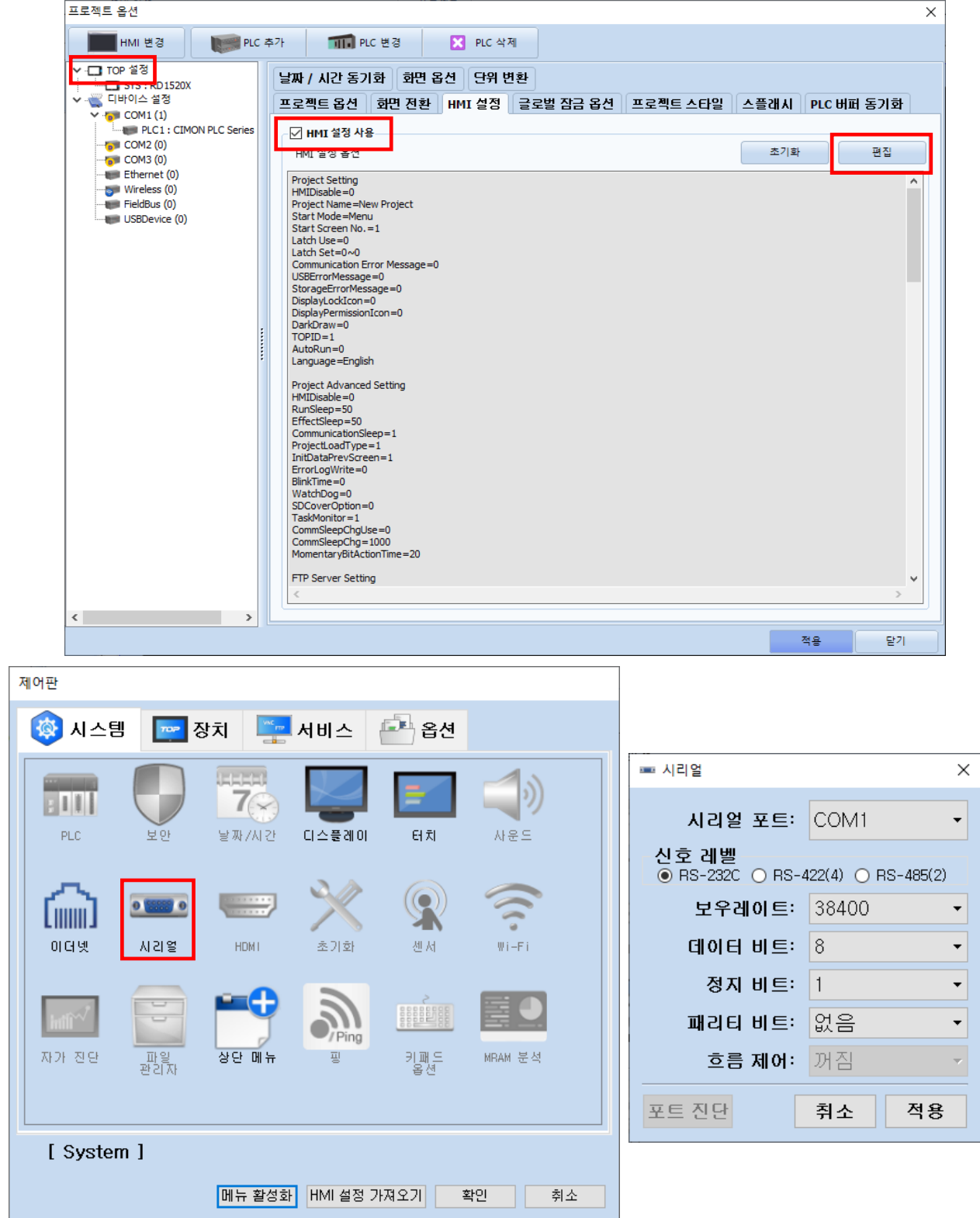

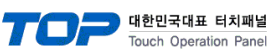

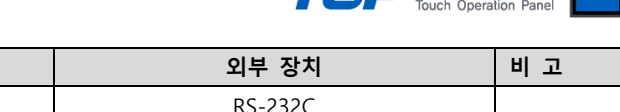

| 항 목               | ТОР          | 외부 장치      | 비고 |
|-------------------|--------------|------------|----|
| 신호 레벨 (포트)        | RS-232C      | RS-232C    |    |
|                   | RS-422/485   | RS-422/485 |    |
| 보우레이트             | 384          | 400        |    |
| 데이터 비트            | 8            | 3          |    |
| 정지 비트             |              | 1          |    |
| 패리티 비트            | 없            | 음          |    |
| ♡ 이이 서저 내용으 보 내에나 | · 그자치도 에페이니다 |            |    |

※ 위의 설정 내용은 본 사에서 권장하는 <u>예제</u>입니다.

| 항 목    | 설명                                        |
|--------|-------------------------------------------|
| 신호 레벨  | TOP — 외부 장치 간 시리얼 통신 방식을 선택합니다.           |
| 보우레이트  | TOP — 외부 장치 간 시리얼 통신 속도를 선택합니다.           |
| 데이터 비트 | TOP — 외부 장치 간 시리얼 통신 데이터 비트를 선택합니다.       |
| 정지 비트  | TOP — 외부 장치 간 시리얼 통신 정지 비트를 선택합니다.        |
| 패리티 비트 | TOP - 외부 장치 간 시리얼 통신 패리티 비트 확인 방식을 선택합니다. |

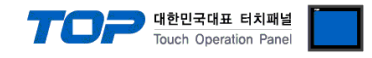

### (2) 통신 옵션 설정

■ [프로젝트] → [프로젝트 속성] → [PLC 설정 > COM > CIMON PLC Series]

- CIMON PLC Series HMI Protocol 통신 드라이버의 옵션을 TOP Design Studio에서 설정합니다.

| 프로젝트 옵션                                                                                                    |       | × |
|----------------------------------------------------------------------------------------------------|-------|---|
| HMI 변경 🛛 💓 PLC 추가 🖬 🖬 PLC 변경 🔀 PLC 삭제                                                                                                    | 1     |   |
| Y       TOP 설정         Y       CIBNIZZON         Y       CIBNIZZON         Y       CIBNIZZON         Y       CIBNIZZON         Y       CIBNIZZON         Y       CIBNIZZON         Y       CIBNIZZON         Y       COM3 (0)         Y       Ethernet (0)         Y       FieldBus (0)         Y       FieldBus (0) |       |   |
|                                                                                                    | 적용 닫기 |   |

| 항 목           | 설정                                 | 비고               |
|---------------|------------------------------------|------------------|
| 인터페이스         | "Serial"를 선택합니다.                   | <u>"2. 외부 장치</u> |
| 프로토콜          | "HMI Protocol"를 선택합니다.             | <u> 선택" 참고</u>   |
| TimeOut (ms)  | 외부 장치로부터 응답을 기다리는 시간을 설정합니다.       |                  |
| SendWait (ms) | 외부 장치로 데이터 요청 전송하기 전 대기 시간을 설정합니다. |                  |
| Station No    | 외부 장치의 국번을 입력합니다.                  |                  |

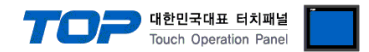

### 3.2 TOP에서 통신 설정

※ "3.1 TOP Design Studio 에서 통신 설정" 항목의 "HMI 설정 사용"을 체크 하지 않은 경우의 설정 방법입니다.

■ TOP 화면 상단을 터치하여 아래로 드래그 합니다. 팝업 창의 "EXIT"를 터치하여 메인 화면으로 이동합니다.

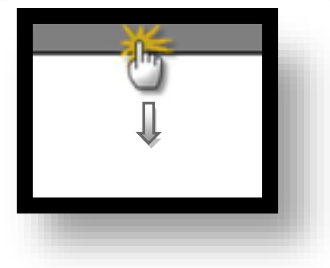

- (1) 통신 인터페이스 설정
  - [제어판] → [시리얼]

|           | 💿 제어판   |            |                             |                    | ×  |  |
|-----------|---------|------------|-----------------------------|--------------------|----|--|
|           | 🔯 시스템   | 🗏 🚾 Dev    | ■ 시리얼                       |                    | ×  |  |
| 실행        |         |            | Serial Port:                | COM1               | •  |  |
|           | PLC     | 보안         | - 신호 레벨<br>● RS-232C ◯ RS-4 | 22(4) () RS-485(2) |    |  |
| <b>VN</b> | ~       |            | 비트/초:                       | 38400              | •  |  |
| VNC 뷰     | ີໂທທນີ  | 0 100 0    | 데이터 비트:                     | 8                  | •  |  |
|           | 이더넷     | 시리얼        | 정지 비트:                      | 1                  | •  |  |
|           | and the |            | 패리티 비트:                     | 없음                 | •  |  |
| 스크린       |         |            | 흐름 제어:                      | 꺼짐                 | ~  |  |
|           | 제가 연말   | 파물 원이<br>자 | 포트 진단                       | 적용 취소              |    |  |
|           | [System | J          |                             |                    | 닫기 |  |
|           | //      |            |                             |                    |    |  |
|           |         |            |                             |                    |    |  |

| 항 목        | ТОР        | 외부 장치      | 비고 |
|------------|------------|------------|----|
| 신호 레벨 (포트) | RS-232C    | RS-232C    |    |
|            | RS-422/485 | RS-422/485 |    |
| 보우레이트      | 384        | 400        |    |
| 데이터 비트     | 8          | 3          |    |
| 정지 비트      |            | 1          |    |
| 패리티 비트     | 없          | 음          |    |

※ 위의 설정 내용은 본 사에서 권장하는 설정 <u>예제</u>입니다.

| 항 목    | 설 명                                       |
|--------|-------------------------------------------|
| 신호 레벨  | TOP — 외부 장치 간 시리얼 통신 방식을 선택합니다.           |
| 보우레이트  | TOP — 외부 장치 간 시리얼 통신 속도를 선택합니다.           |
| 데이터 비트 | TOP — 외부 장치 간 시리얼 통신 데이터 비트를 선택합니다.       |
| 정지 비트  | TOP — 외부 장치 간 시리얼 통신 정지 비트를 선택합니다.        |
| 패리티 비트 | TOP - 외부 장치 간 시리얼 통신 패리티 비트 확인 방식을 선택합니다. |

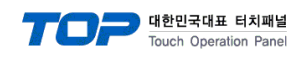

(2) 통신 옵션 설정

■ [제어판] → [PLC]

| [System | <ul> <li>제어판</li> <li>시스</li> <li>시스</li> <li>미대넷</li> <li>지가 진단</li> </ul> | ■ PLC<br>Drvier(COM1)<br>Interface S<br>Protocol F<br>TimeOut (ms)<br>SendWait (ms)<br>Retry<br>Station No | PLC1(CIMON PLC Series)<br>Serial<br>MI Protocol<br>300<br>5<br>5<br>0<br>0<br>* | ▼ COM1 ▼ | × |  |
|---------|-----------------------------------------------------------------------------|----------------------------------------------------------------------------------------------------|---------------------------------------------------------------------------------|----------|---|--|
|         | [System                                                                     |                                                                                                    |                                                                                 |          |   |  |

| 항 목           | 설 정                                | 비고               |
|---------------|------------------------------------|------------------|
| 인터페이스         | "Serial"를 선택합니다.                   | <u>"2. 외부 장치</u> |
| 프로토콜          | "HMI Protocol"를 선택합니다.             | <u> 선택" 참고</u>   |
| TimeOut (ms)  | 외부 장치로부터 응답을 기다리는 시간을 설정합니다.       |                  |
| SendWait (ms) | 외부 장치로 데이터 요청 전송하기 전 대기 시간을 설정합니다. |                  |
| Station No    | 외부 장치의 국번을 입력합니다.                  |                  |

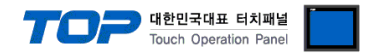

### 3.3 통신 진단

■ TOP - 외부 장치 간 인터페이스 설정 상태를 확인
 - TOP 화면 상단을 터치하여 아래로 <u>드래그</u>. 팝업 창의 "EXIT"를 터치하여 메인 화면으로 이동한다
 - [제어판] → [시리얼] 에서 연결된 포트의 설정이 외부 장치의 설정 내용과 같은지 확인한다

■ 포트 통신 이상 유무 진단

- [제어판] → [PLC] 에서 "통신 진단"을 터치한다.

- 통신 연결 여부를 확인한다.

| 통신 진단, 성공 | 통신 설정 정상                                     |
|-----------|----------------------------------------------|
| 에러 메시지    | 통신 설정 비정상                                    |
|           | - 케이블 및 TOP, 외부 장치의 설정 상태 확인한다.(통신 진단 시트 참고) |

■ 통신 진단 시트

- 외부 단말기와 통신 연결에 문제가 있을 경우 아래 시트의 설정 내용을 확인 바랍니다.

| 항목     | 내용            | -       | 확  | ·인 | 참 고                |
|--------|---------------|---------|----|----|--------------------|
| 시스템 구성 | 시스템 연결 방법     |         | OK | NG | 1 니스테 그서           |
|        | 접속 케이블 명칭     |         | OK | NG | <u>1. 시스템 구영</u>   |
| ТОР    | 버전 정보         |         | OK | NG |                    |
|        | 사용 포트         |         | OK | NG |                    |
|        | 드라이버 명칭       |         | OK | NG |                    |
|        | 기타 세부 설정 사항   |         | OK | NG |                    |
|        | 상대 국번         | 프로젝트 설정 | OK | NG | <u>2. 외부 장치 선택</u> |
|        |               | 통신 진단   | OK | NG | <u>3. 통신 설정</u>    |
|        | 시리얼 파라미터      | 전송 속도   | OK | NG |                    |
|        |               |         | OK | NG |                    |
|        |               | 정지 비트   | OK | NG |                    |
|        |               | 패리티 비트  | OK | NG |                    |
| 외부 장치  | CPU 명칭        |         | OK | NG |                    |
|        | 통신 포트 명칭(모듈 문 | 君)      | OK | NG |                    |
|        | 프로토콜(모드)      |         | OK | NG |                    |
|        | 설정 국번         |         | OK | NG |                    |
|        | 기타 세부 설정 사항   |         | OK | NG | <u>4. 외부 장치 설정</u> |
|        | 시리얼 파라미터      | 전송 속도   | OK | NG |                    |
|        |               |         | OK | NG | ]                  |
|        |               | 정지 비트   | OK | NG |                    |
|        |               | 패리티 비트  | OK | NG |                    |
|        | 어드레스 범위 확인    |         | OK | NG | <u>6. 지원 어드레스</u>  |

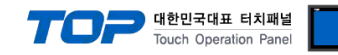

## 4. 외부 장치 설정

비고 항목 설정 동작 모드 프로토콜 HMI 프로토콜 고정 국번 0 통신 파라미터 통신속도 (BPS) 38400 오류검출 (Parity) None 데이터비트 (Data Bit) 8 스톱비트 (Stop Bit) 1 응답(송신)지연시간 (mSec) 0

제조사의 사용자 매뉴얼을 참고하여 통신 채널의 설정을 확인합니다.

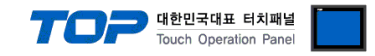

### 5. 케이블 표

본 Chapter는 TOP와 외부 장치 간 정상 통신을 위한 케이블 다이어그램을 소개 합니다. (본 절에서 설명되는 케이블 다이어그램은 "KDT Systems Co., Ltd."의 권장 사항과 다를 수 있습니다)

### RS-232C

| TOP                  |     |     | 케이븐 저소 | 외부 장치 |     |                      |
|----------------------|-----|-----|--------|-------|-----|----------------------|
| 핀 배열 <sup>*주1)</sup> | 신호명 | 핀번호 | 게이들 입국 | 핀번호   | 신호명 | 핀 배열 <sup>*주1)</sup> |
|                      |     | 1   |        | 1     |     |                      |
| 1 5                  | RD  | 2   |        | 2     | RD  | 1 5                  |
|                      | SD  | 3   |        | 3     | SD  |                      |
| 6 9                  |     | 4   |        | 4     |     | 6 9                  |
| 통신 케이블 커넥터           | SG  | 5   |        | 5     | SG  | 통신 케이블 커넥터           |
| 전면 기준,               |     | 6   |        | 6     |     | 전면 기준,               |
| D-SUB 9 Pin          |     | 7   |        | 7     |     | D-SUB 9 Pin          |
| male(수, 볼록)          |     | 8   |        | 8     |     | male(수, 볼록)          |
|                      |     | 9   |        | 9     |     |                      |

\*주1) 핀 배열은 케이블 접속 커넥터의 접속면에서 본 것 입니다.

### ■ RS-422

| ТОР                    |     |     | 레이브 저소   | 외부 장치 |              |  |
|------------------------|-----|-----|----------|-------|--------------|--|
| 핀 배열 * <del>주</del> 1) | 신호명 | 핀번호 | 게이들 접속   | 신호명   | 핀 배열         |  |
|                        | RDA | 1   |          | SDA   | BG 400 /     |  |
| 1 5                    |     | 2   | ę        | SDB   | 485_ <b></b> |  |
|                        |     | 3   | ۹        | RDA   |              |  |
|                        | RDB | 4   | •   •    | RDB   |              |  |
| 통신 케이블 커넥터             | SG  | 5   |          | SG    |              |  |
| 전면 기준,                 | SDA | 6   | <b>.</b> |       |              |  |
| D-SUB 9 Pin            |     | 7   |          |       | sg — O       |  |
| male(수, 볼록)            |     | 8   |          |       |              |  |
|                        | SDB | 9   | •        |       |              |  |

\*주1) 핀 배열은 케이블 접속 커넥터의 접속면에서 본 것 입니다.

### ■ RS-485

| TOP                  |     |     | 귀이브 저소        | 외부 장치 |              |  |
|----------------------|-----|-----|---------------|-------|--------------|--|
| 핀 배열 <sup>*주1)</sup> | 신호명 | 핀번호 | 게이들 접속        | 신호명   | 핀 배열         |  |
|                      | RDA | 1   | - • •         | SDA   | DC 400/      |  |
| 1 5                  |     | 2   | ę             | SDB   | 485_ <b></b> |  |
|                      |     | 3   |               | RDA   |              |  |
| 6 9                  | RDB | 4   | <b>└ │ ∲</b>  | RDB   |              |  |
| 통신 케이블 커넥터           | SG  | 5   |               | SG    |              |  |
| 전면 기준,               | SDA | 6   |               |       |              |  |
| D-SUB 9 Pin          |     | 7   |               |       | sg — O       |  |
| male(수, 볼록)          |     | 8   |               |       |              |  |
|                      | SDB | 9   | <b>└───</b> ● |       |              |  |

\*주1) 핀 배열은 케이블 접속 커넥터의 접속면에서 본 것 입니다.

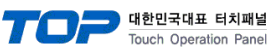

### RS-485

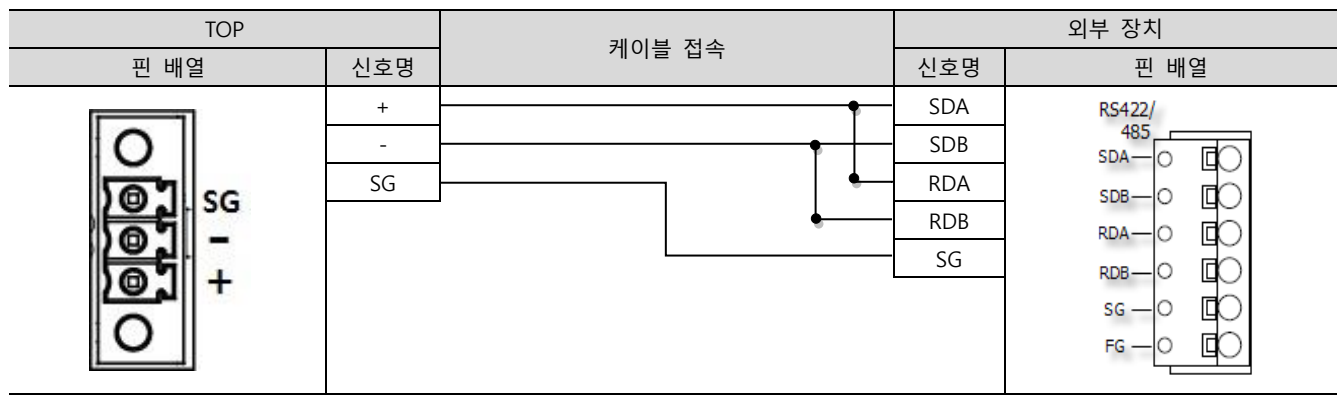

### ■ RS-232C

| TOP                    |     |     | 레이브 저소     | 외부 장치 |     |                        |
|------------------------|-----|-----|------------|-------|-----|------------------------|
| 핀 배열 * <del>주</del> 1) | 신호명 | 핀번호 | 게이를 접속     | 핀번호   | 신호명 | 핀 배열 * <del>주</del> 1) |
|                        | CD  | 1   |            | 1     |     |                        |
| 1 5                    | RD  | 2   | •          | 2     |     |                        |
|                        | SD  | 3   |            | 3     |     |                        |
|                        | DTR | 4   | •          | 4     | SG  |                        |
| 통신 케이블 커넥터             | SG  | 5   | <u>├</u> ▲ | 5     | RD  | <b>0</b><br>통신 케이블 커넥터 |
| 전면 기준,                 | DSR | 6   | •—         | 6     | SD  | 전면 기준,                 |
| D-SUB 9 Pin            | RTS | 7   |            | 7     |     | 8-pin male RJ45        |
| male(수, 볼록)            | CTS | 8   |            | 8     |     | (수, 볼록)                |
|                        |     | 9   |            |       |     |                        |

\*주1) 핀 배열은 케이블 접속 커넥터의 접속면에서 본 것 입니다.

### ■ RS-422

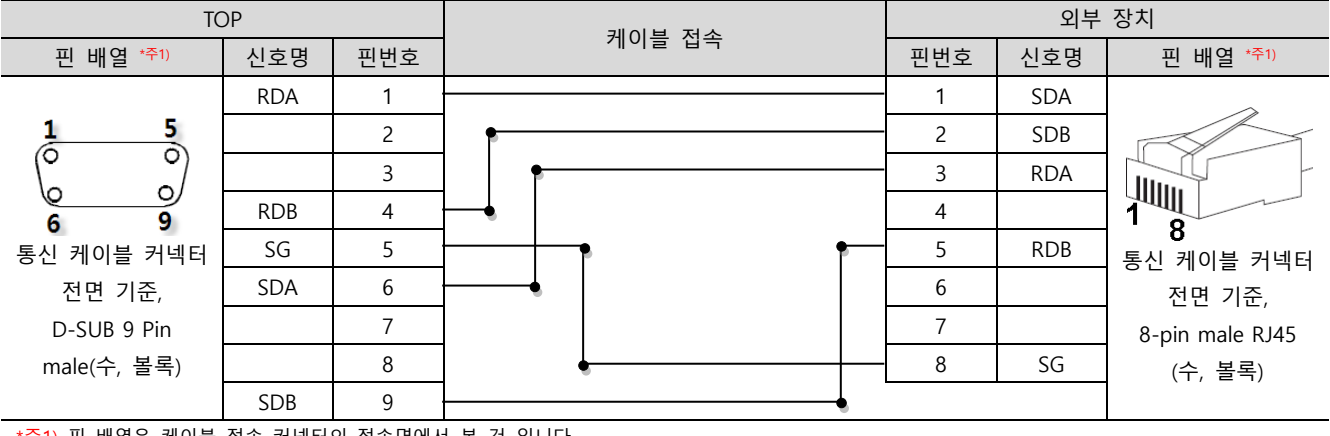

\*주1) 핀 배열은 케이블 접속 커넥터의 접속면에서 본 것 입니다.

#### RS-485

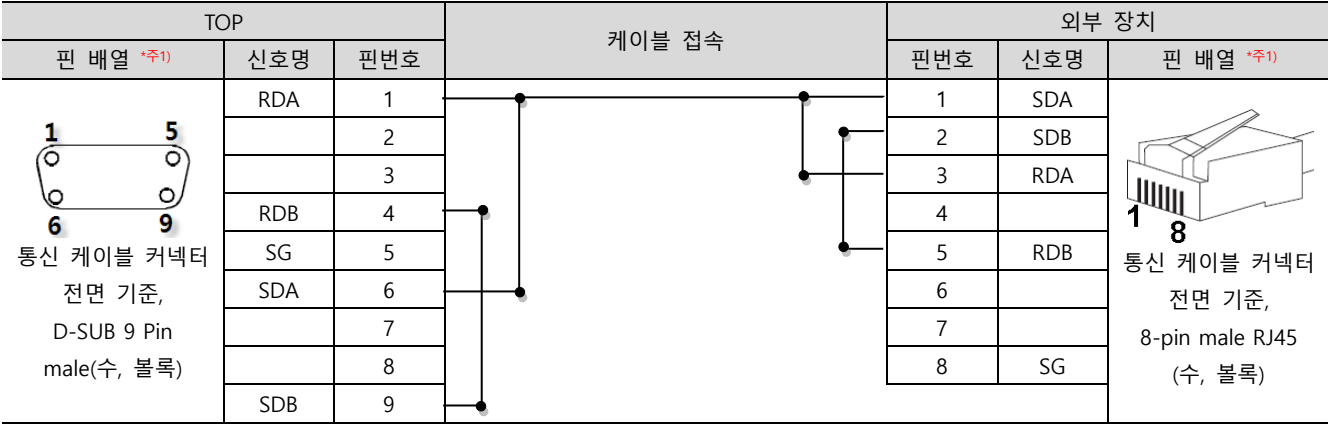

\*주1) 핀 배열은 케이블 접속 커넥터의 접속면에서 본 것 입니다.

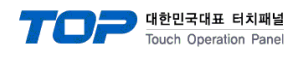

■ RS-485

| TOP  |     | 레이브 저소 | 외부 장치 |     |                        |
|------|-----|--------|-------|-----|------------------------|
| 핀 배열 | 신호명 | 게이들 입국 | 핀번호   | 신호명 | 핀 배열* <b>주1)</b>       |
|      | +   | •      | 1     | SDA | ~                      |
|      | -   |        | 2     | SDB |                        |
|      | SG  | •      | 3     | RDA |                        |
| ) G  |     |        | 4     |     | 1                      |
| 0] - |     | •      | 5     | RDB | <b>0</b><br>통신 케이블 커넥터 |
| 01 + |     |        | 6     |     | 전면 기준,                 |
|      |     |        | 7     |     | 8-pin male RJ45        |
| U    |     |        | 8     | SG  | '<br>(수, 볼록)           |
|      |     |        |       |     |                        |

<sup>\*</sup>주1) 핀 배열은 케이블 접속 커넥터의 접속면에서 본 것 입니다.

### ■ RS-422 1:N 연결 – 1:1 연결을 참고하여 아래의 방식으로 연결 하십시오.

| TOP | 레이브 저소가 시호 바하 | 외부 장치 | 레이브 저소그 시승 바하 | 외부 장치 |
|-----|---------------|-------|---------------|-------|
| 신호명 | 게이를 접속과 전오 당양 | 신호명   | 게이들 접속과 전오 방양 | 신호명   |
| RDA |               | SDA   |               | SDA   |
| RDB |               | SDB   |               | SDB   |
| SDA |               | RDA   |               | RDA   |
| SDB |               | RDB   |               | RDB   |
| SG  |               | SG    |               | SG    |

### ■ RS-485 1:N 연결 – 1:1 연결을 참고하여 아래의 방식으로 연결 하십시오.

| TOP   | 레이브 저소가 시층 바하               | 외부 장치 | 레이브 저소가 시호 바하 | 외부 장치 |
|-------|-----------------------------|-------|---------------|-------|
| 신호명   | 게이를 접속과 전오 당양               | 신호명   | 게이를 접속과 전오 당양 | 신호명   |
| RDA   | <u>₽</u>                    | SDA   | - P           | SDA   |
| RDB   | <u> </u>                    | SDB   | <u>}</u>      | SDB   |
| SDA   | ╞╼╎╴╶╴╵┕╌╴                  | RDA   | ┟─┥╎    │┕──  | RDA   |
| SDB · | <b>├</b> ─� <del>└</del> ── | RDB   | •             | RDB   |
| SG    |                             | SG    |               | SG    |

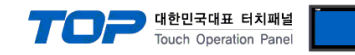

### 6. 지원 어드레스

### TOP에서 사용 가능한 디바이스는 아래와 같습니다.

CPU 모듈 시리즈/타입에 따라 디바이스 범위(어드레스) 차이가 있을 수 있습니다. TOP 시리즈는 외부 장치 시리즈가 사용하는 최대 어드레스 범위를 지원합니다. 사용하고자 하는 장치가 지원하는 어드레스 범위를 벗어 나지 않도록 각 CPU 모듈 사용자 매뉴얼을 참조/주의 하십시오.

| 주소         |         | 비트 유                  |                 | 비고 |
|------------|---------|-----------------------|-----------------|----|
| Input rela | у       | X00000- X1023F        | X00000 – X10230 |    |
| Output re  | elay    | Y00000 – Y1023F       | Y00000 - Y10230 |    |
| Sub relay  |         | M00000 – M4095F       | M00000 – M40950 |    |
| Keep rela  | у       | K00000 – K4095F       | K00000 – K40950 |    |
| Link relay |         | L00000 – L4095F       | L00000 – L40950 |    |
| Timer      | contact | T0000 – T4095         |                 |    |
|            | current |                       | TC0000 – TC4095 |    |
|            | setting |                       | TS0000 – TS4095 |    |
| Counter    | contact | C0000 – C4095         |                 |    |
|            | current |                       | CC0000 – CC4095 |    |
|            | setting |                       | CS0000 – CS4095 |    |
| Data regis | ster    | D00000.00 - D32766.15 | D00000 – D32766 |    |